# Základní informace k IT pro nové uživatele

# Přihlašovací jméno a heslo do počítačové sítě

Údaje k přihlášení do počítačové sítě, tedy přihlašovací jméno (login\_name) a dočasné heslo, obdržíte při vydání průkazu studenta ve výdejním centru. Účet je zřizován automaticky pro každého studenta fakulty a je platný pro téměř všechny fakultní i univerzitní aplikace. Dočasné heslo je platné pouze 5 dnů. V této lhůtě si musíte heslo změnit na svoje vlastní, které nikomu nesdělujte.

Heslu věnujte zvýšenou pozornost, bez něj se nejen nedostanete do fakultní sítě, ale ani se nepřihlásíte na zkoušku a nepřečtete si fakultní email. Na kvalitu hesla jsou kladeny speciální požadavky – musí to být kombinace velkých a malých písmen, číslic, speciálních znaků (jako \*, /, +), heslo musí být minimálně 6 znaků dlouhé a nesmí obsahovat Vaše jméno. Heslo platí 1 rok. O blížící se expiraci hesla budete předem několikrát informováni emailem, včas si heslo změňte.

#### Problém s heslem, co s tím?

- a) Heslo si pamatujete, ale nestihli jste změnu heslo si můžete sami prodloužit na webové stránce <u>https://ldapuser.cuni.cz/pwsync</u> o 5 dnů. Následně si jej sami změňte na webové stránce <u>https://ldapuser.cuni.cz/</u>
- b) Heslo si nepamatujete navštivte libovolné výdejní centrum UK (Hradec Králové, Praha, Plzeň), kde Vám vygenerují nové dočasné heslo. V krajních případech můžete zkontaktovat HELPDESK fakulty k vygenerování nového hesla.
- c) Heslo jste si změnili včas, ale přesto funguje pouze někde ve výjimečných případech nastane problém ve změně hesla, kde se vše tváří, jak má, ale nedostanete se do některých aplikací (např. e-mail). Je tak potřeba provést synchronizaci hesla na webové stránce <u>https://ldapuser.cuni.cz/pwsync</u>

#### V jakém tvaru používat přihlašovací jméno

Vaše přihlašovací údaje platí pro všechny aplikace fakulty i UK, pouze se liší jejich způsob zápisu.

- a) Pouze login (login\_name) používá se při přihlašování do SIS, Moodle, další aplikace UK
- b) Plný tvar (login\_name@faf.cuni.cz) e-mail online, intranet fakulty
- c) Univerzitní tvar (login\_name@cuni.cz) Wi-Fi eduroam

### Průkaz studenta

Bez platného a funkčního průkazu studenta nebudete moci využívat fakultní tiskárny určené studentům, nedostanete se do počítačových učeben nebo dokonce na fakultu (mimo běžné pracovní hodiny je vstup na fakultu a vnitřních prostor chráněn elektronickým vstupním systémem).

Karta samotná funguje jako chip, na který si student může dobíjet kredit v SVKI v 8. patře jižní budovy fakulty. Kredit poté využívá k tisku na tiskárnách k tomu určených.

#### Ztratil/a jsem průkaz, co s tím?

Na nic nečekejte a nahlaste tuto událost na jednom z výdejních center UK. Tam Vám kartu zablokují a vystaví novou. Čím dříve tak uděláte, tím lépe. Nezapomeňte, že na kartě jsou Vaše osobní údaje a přístupy do fakulty.

### Počítače na fakultě pro studenty

- a) Veřejná učebna severní budova, 3. patro, m. 2364 (20 PC), vstup přes studentskou kartu.
- b) Neveřejná učebna severní budova, 2. patro, m. 2250 (34 PC), vstup pouze s vyučujícím.

c) Středisko vědeckých a knihovnických informací (SVKI) – jižní budova, 8. patro, m. 924 a 925 (5 PC), vstup v otevíracích hodinách SVKI.

#### Wi-Fi eduroam

Všichni studenti mohou využívat mezinárodní Wi-Fi síť eduroam. Ta je k dispozici na fakultě, ale i na mnoha místech po celé Evropě. Kompletní návod od nastavení osobního hesla pro eduroam až po připojení naleznete zde: <u>https://intranet.faf.cuni.cz/Helpdesk/Navody/Pristup-do-pocitacove-site/Wifi/</u>

Při výpadcích sítě na kolejích se obraťte na podporu prostřednictvím odkazu https://podpora.koleje.cuni.cz/

#### E-mail

Každý student má přidělenou fakultní e-mailovou schránku. Přistupovat do ní můžete pomocí odkazu "E-mail" vpravo nahoře na fakultním webu <u>https://www.faf.cuni.cz/</u>.

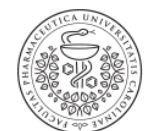

FARMACEUTICKÁ FAKULTA V HRADCI KRÁLOVÉ Univerzita Karlova

| UK   Studenti   Zaměstnano | i   <mark>E-mail</mark> |
|----------------------------|-------------------------|
| Hledaný výraz              | Hledat                  |
| f 🖸 🗖                      |                         |

# Ukládání dat

Každý uživatel má dvě možnosti ukládání dat.

- a) Síťový disk (Q: Dokumenty) Decentní prostor, který se automaticky mapuje na všech počítačích FaF. Ideální na přesun prezentací, či dokumentů mezi učebnami.
- b) Microsoft OneDrive Obří prostor pro sdílení, zálohování či archivaci. Je možné jej využívat online nebo jako aplikaci na adrese <a href="https://portal.office.com/">https://portal.office.com/</a> s využitím fakultních přihlašovacích údajů.

# Tisk, kopírování, skenování

Tisk a kopírování je hrazená služba, na kterou musíte mít platný průkaz studenta a dobitý kredit (viz. průkaz studenta). Skenování je bezplatné a naskenovaný dokument bude zaslán do Vašeho e-mailu.

Tiskárny najdete na 4. nadzemním podlaží severní budovy vedle veřejné počítačové učebny a v 8. podlaží jižní budovy vedle knihovny. Při tisku z počítače ve veřejné učebně nebo knihovně vyberte tiskárnu označenou "Tisk-Student". K té poté přiložíte studentský průkaz a dokumenty se vytisknou (pokud máte dostatečný kredit).

# Microsoft Office 365 zdarma

Každý student fakulty má zdarma nárok na 5 licencí MS Office 365 pro své osobní využití. Odkaz ke stažení je zde: <u>https://portal.office.com/</u>

### Další návody

Podrobnější návody najdete na intranetu v sekci Helpdesk/Návody: <u>https://intranet.faf.cuni.cz/Helpdesk/</u>